# 縮専(Shukusen)の ZIP 版のダウンロードと設定

2019-02-08 改定 三宅 節雄

#### 縮専のダウンロードと使用方法

今回はインストールではなく、圧縮ファイルをダウンロードし解凍して使う ZIP 版で、レジストリーには何も 書き込まないので、アンインストール作業もフォルダー毎削除すれば完了です。

縮専は名前の通り画像の縮小専用のアプリです。一括変換もできます。

縮小後のファイル名にsを付けて見たり、新しいフォルダーに入れて見たりと結構便利です。

簡単です。使ってみてください。

メニュー

1. ダウンロード

2. 展開(解凍)

- 3. フォルダーの移動
- 4. ショートカットの作成
- 5. 使い方(開発者の資料へ)

## 1. ダウンロード

窓の杜から縮専のダウンロードサイトを開きます。

### <u>縮専のダウンロード</u>

#### サイトが開いたら

 $\downarrow\downarrow$ 

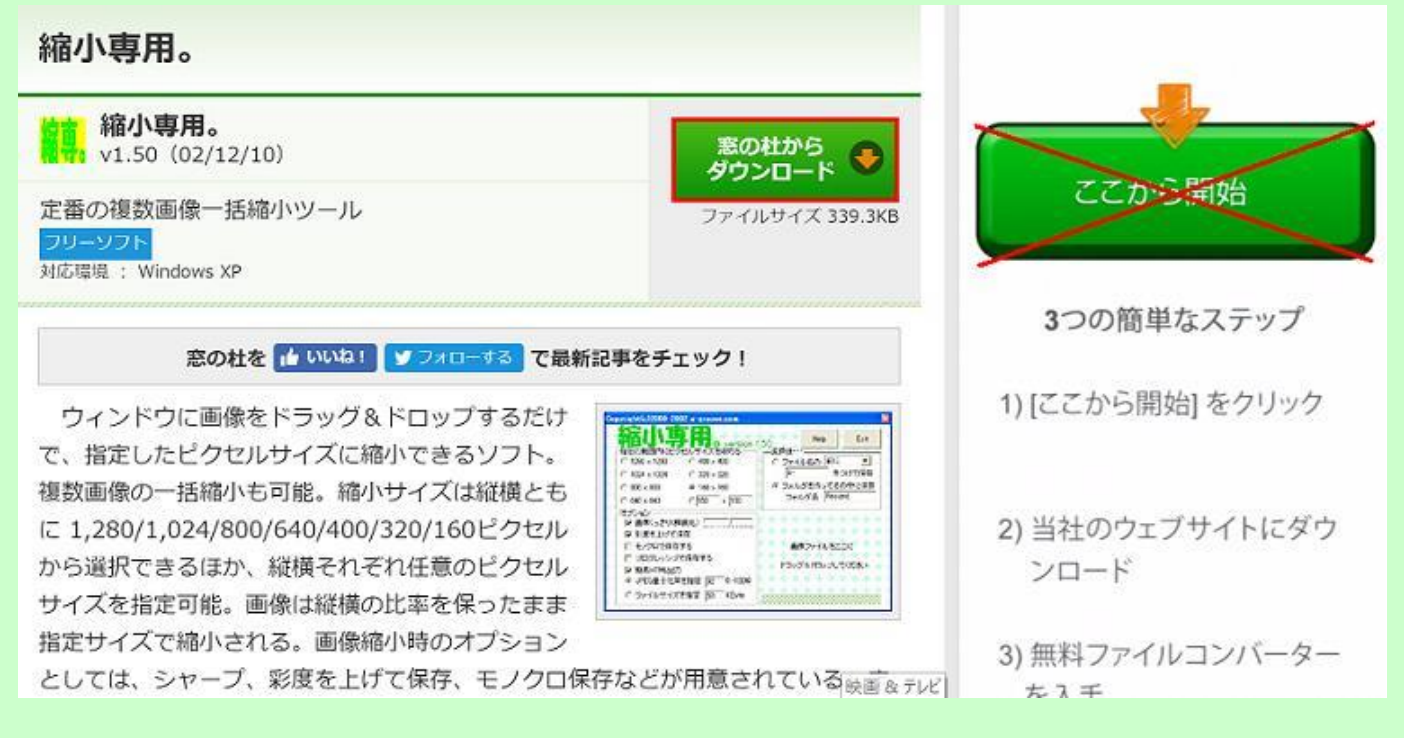

## 「ここから開始」ではなく<mark>『窓の杜からダウンロード』</mark>をクリックします。

#### ダウンロードが完了すると下記画面が表示されますので図をクリックし『フォルダを開く』をクリックします。

|                                                |                                                                                                    |                                 | 首楽編集ソフト無料タウンロード<br>プロ仕様なのに使いやすさ抜群         |
|------------------------------------------------|----------------------------------------------------------------------------------------------------|---------------------------------|-------------------------------------------|
| 安全、快適に<br>😁 Teal                               | 「PR]<br>こりモートにあるバ<br>mViewer 1                                                                                                    | 。<br>ソコンを操作できる<br>4             | コンピュータ用プロフェッ<br>ショナル音楽編集ソフト。<br>ダウンロード無料! |
| ファイルサイズ:<br>対応環境<br>Window<br>Server<br>2012/H | 21.4MB 29-92<br>s XP / Vista / 7 / 8 / 8.1 / 10 #54<br>s Server 2003 / Home Server<br>2008 / Server 2008 R2 / Sen<br>kome Server 2011 / Server 2012 | ト<br>ズ<br>ィ /<br>R2<br>ダウンロード ● | 今すぐ無料で入手                                  |
| 誰でも簡単にリ                                        | 開く(O)<br>この種類のファイルは常に開く(A)                                                                                                    | ターの設定なしで、色々な                    |                                           |

| ダウンロードフォ<br>右クリックで『貼    | ⊦ルダ<br>り付け | が開きますから、<br>ナ』をクリックしま <sup>っ</sup>       | 、Syukus<br>す。   | en15 | 50.zip を     | 白クリックて              | 『切り取り』        | <b>』、デ</b> ス         | スクトップを               | 選択l |
|-------------------------|------------|------------------------------------------|-----------------|------|--------------|---------------------|---------------|----------------------|----------------------|-----|
| ファイル ホーム ま              | t有         | 表示 ミュージック ツール                            |                 |      |              |                     |               |                      | ~ 0                  |     |
| アイックアクセス コビー<br>にビン留めする | に<br>貼り付け  | 从 切り取り     M     バスのコピー     ジョートカットの貼り付け | 14 移動先 18 シェビー先 | - ×  | 削除・<br>名前の変更 | 10・<br>新しい<br>フォルダー | לםוּגָּדָין 🗟 | ■ すべ<br>3 選邦<br>2 選邦 | て選択<br>R解除<br>Rの切り替え |     |
| 1                       | クリップボ      | -F                                       |                 | 整理   |              | 新規                  | 開く            | -                    | 選択                   |     |
| ← → • ↑ 🗣 :             | > PC >     | □−カル ディスク (D:) > ダウン                     | /D-K >          |      |              |                     | ×             | 0 90                 | יF_                  |     |
| De Tringi               | ^          | 名前                                       |                 | トラ   | タイトル         |                     | 参加アーティ        | スト                   | アルバム                 |     |
|                         |            | 1 Shukusen150.zip                        |                 |      |              |                     |               |                      |                      |     |
| = デスクトップ                |            |                                          |                 |      |              |                     |               |                      |                      |     |
| 置 ドキュメント                |            |                                          |                 |      |              |                     |               |                      |                      |     |
| 📰 ピクチャ                  |            |                                          |                 |      |              |                     |               |                      |                      |     |

## 2. 展開(解凍)

Windows 10 で IE、Edge の場合は、デスクトップに保存した ZIP ファイルをダブルクリックして下さい。

Windows 10 の場合には ZIP ファイルはダブルクリックで展開するかどうか聞いてきます。 『すべて展開』をクリックして展開を選びます。

#### ※ここで WinZip は無償使用の期限が切れています等の表示が出た場合には、この展開作業を中止し、 先に WinZip などをアンインストールしてから展開(解凍)を再開します。 WinZip は必要ありません。

| 1 🛛 🔳 🔹 I                          |                 | 展開                     | Shukusen150.zip | -     |             |
|------------------------------------|-----------------|------------------------|-----------------|-------|-------------|
| 7ァイル ホーム 共有                        | 表示              | 圧縮フォルダー ツール            |                 |       | ~ 0         |
| ■デスクトップ ↓ ダウンロート<br>▲ミュージック ニ ピクチャ | : 鳥 ドキコ<br>見ビデフ | レメント<br>t<br>まべて<br>展開 |                 |       |             |
| 展開先<br>(                           | ıkusen150       | zip                    |                 | v ک   | Shukusen1 🔎 |
| PC A                               | 名前              | ^                      | 種類              | 圧縮サイズ | パスワ         |
| 3D オブジェクト                          | 📕 Shi           | ukusen                 | ファイル フォルダー      |       |             |
| 🕹 ダウンロード                           |                 |                        |                 |       |             |
| = デスクトップ                           |                 |                        |                 |       |             |
| 三 ドキュメント                           |                 |                        |                 |       |             |
| こ ピクチャ                             |                 |                        |                 |       |             |
| ビデオ                                |                 |                        |                 |       |             |

#### 展開する場所を聞いてきますから、とりあえずデフォルトで展開します。

| ÷ | 正縮 (ZIP 形式) フォルダーの展開   展開先の選択とファイルの展開   ファイルを下のフォルダーに展開する(E): |             | × |
|---|---------------------------------------------------------------|-------------|---|
|   | D.¥デスクトップ¥Shukusen150                                         | 参照(R)       |   |
|   | □ 完了時に展開されたファイルを表示する(出)                                       |             |   |
|   |                                                               | 展開(E) キャンセル |   |

展開はごく短時間で終わります。

展開が終了すると、展開されたフォルダーがデスクトップ(ダウンロードの場所)に『Shukusen150』 という名前で作られ、フォルダーが開かれます。

フォルダーを×で閉じます。元の zip ファイルは削除して下さい。

## 3. フォルダーの移動

そのままでも良いのですが、デスクトップに『Shukusen150』のフォルダーを置いたままでは、 起動も遅くなりますから、Program Files(x86)など任意の場所へフォルダー毎に移動させましょう。

## 4. ショートカットの作成

移動させたフォルダーを開き、ShukuSen.exeを右クリックし『ショートカットの作成』をクリック済ます。

下記表示になった場合には、はいをクリックします。表示が出なかった場合にはショートカットを右クリックで切り取り、デスクトップで右クリックして貼り付けます。

| ショートカット             |                                |        |
|---------------------|--------------------------------|--------|
| ノー ここにショー<br>デスクトッフ | 、カットを作成することはできませ,<br>上に作成しますか? | h.,    |
|                     | (まい(Y)                         | いいえ(N) |

これで、設定終了です。

起動時に Ver.Up の案内があった場合には、上記の操作を実施し、古い Ver.のフォルダーを削除し、 新しい Ver.を移動保存して下さい。

このページの TOP へ